## Pep Up登録方法/How to register Pep Up

- 用紙に記載されたURL(QRコード)から、新規登録画面にアクセスします。PCからでも スマートフォンからでもアクセス可能です。
- Access the new registration screen from the URL (QR code) on the form. It can be accessed from a PC or smartphone.

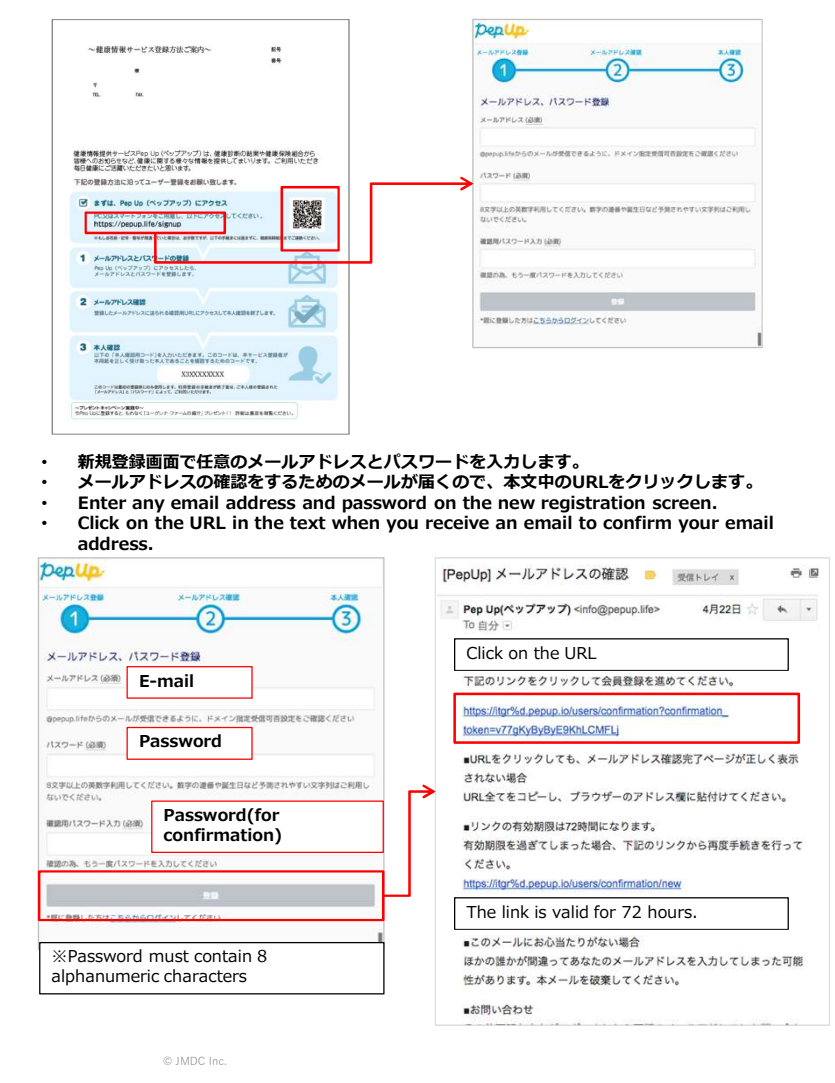

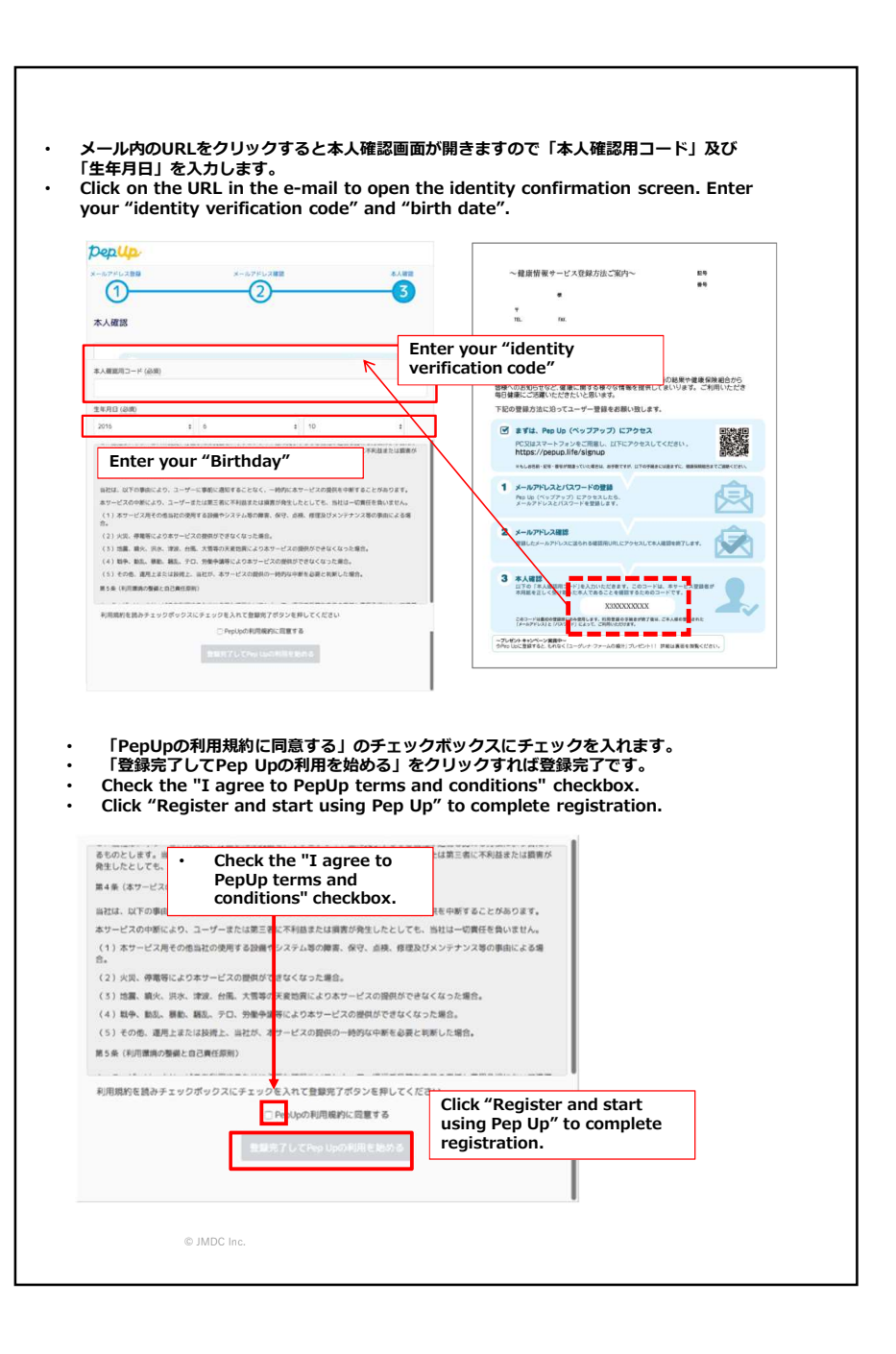